# Citibank Online – Equity Subscription Screen

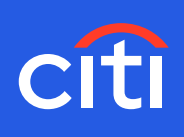

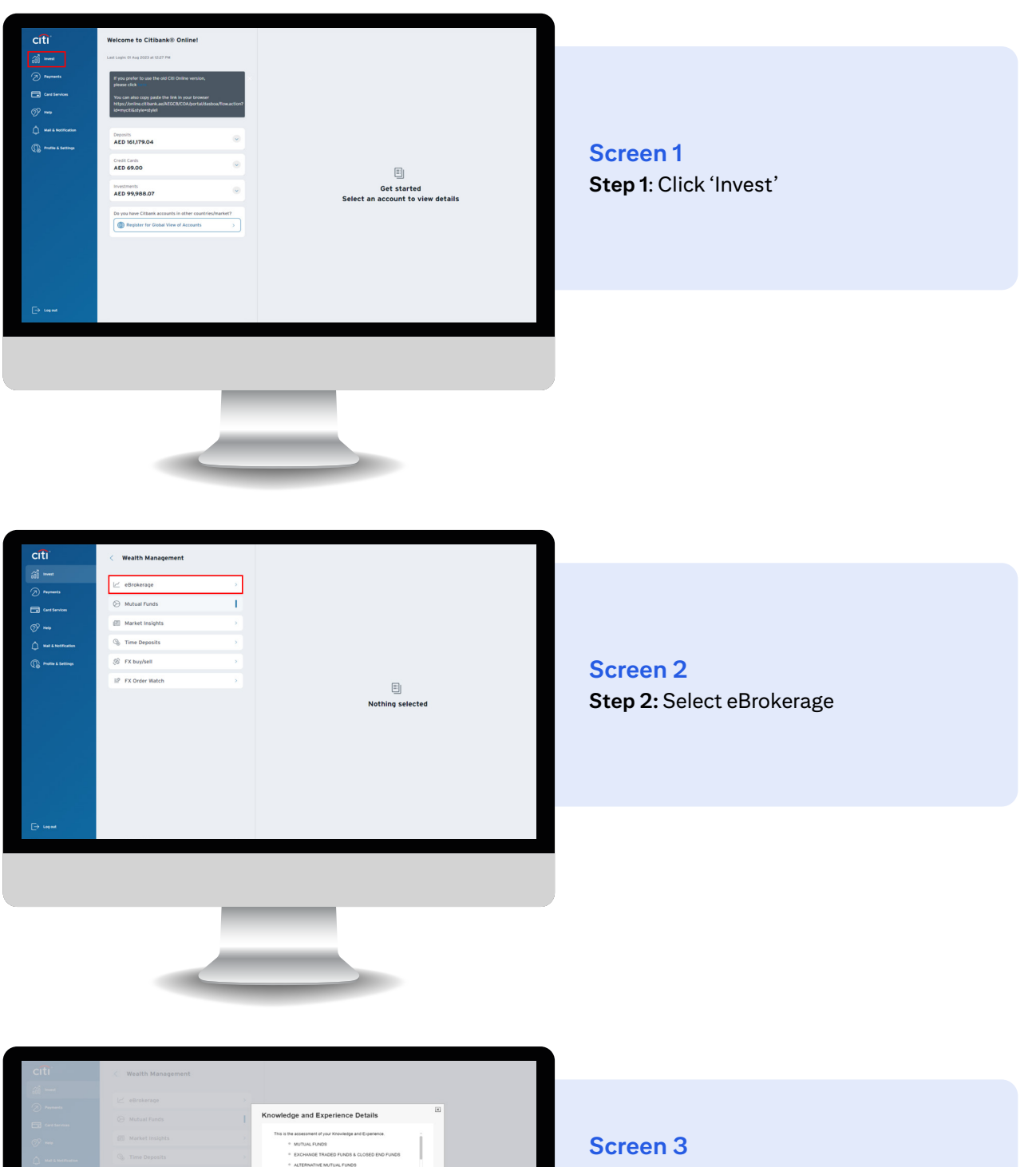

OK

CONTACT US

**Step 3:** Review your Knowledge and Experience across products based on your current Investor Profile **Step 4:** Click OK

# Citibank Online – Equity Subscription <u>Screen</u>

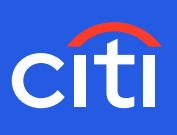

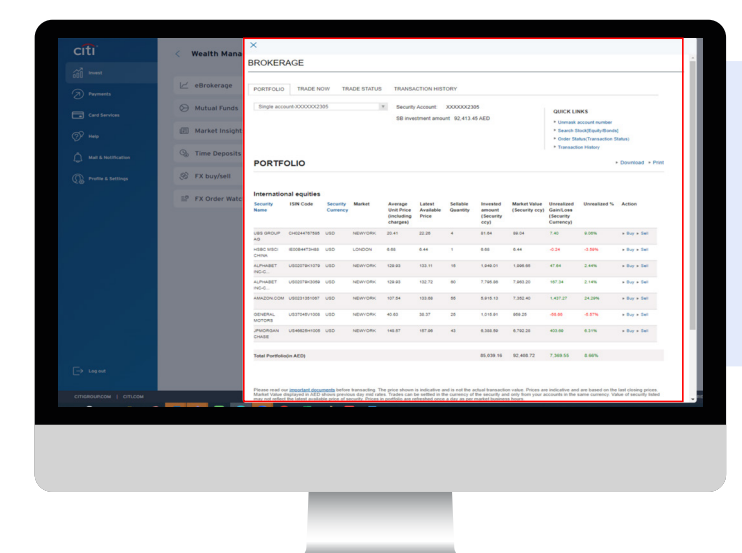

## Screen 4

**Step 5**: Opening page displays your current holding. You can choose to Buy/Sell existing holding from this page

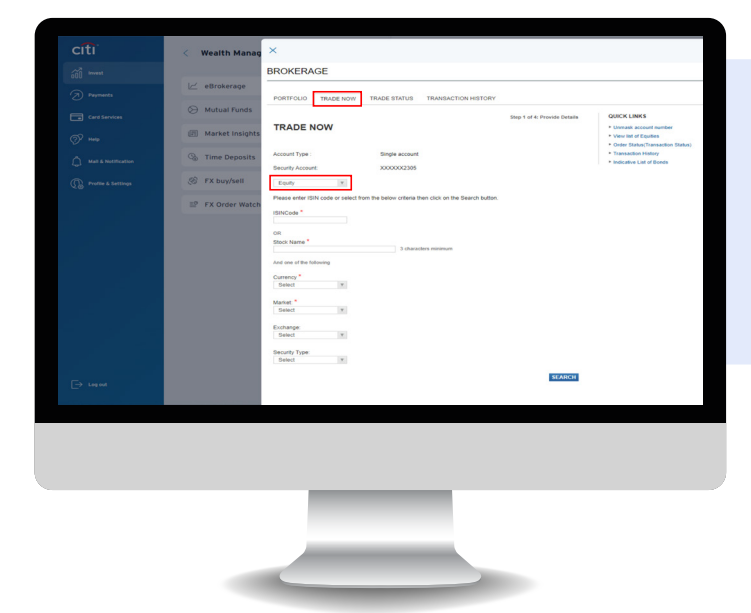

## Screen 5

**Step 6:** Click the TRADE NOW tab and select EQUITY to explore the universe of our EQUITY and ETF offerings

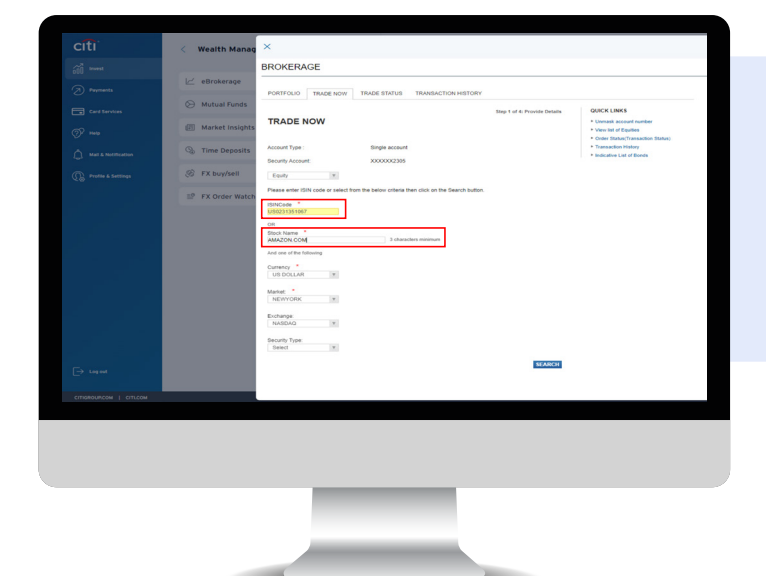

#### Screen 6

**Step 7:** Enter Stock Name or ISIN Code of your choice and click SEARCH

## Citibank Online – Equity Subscription Screen

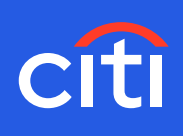

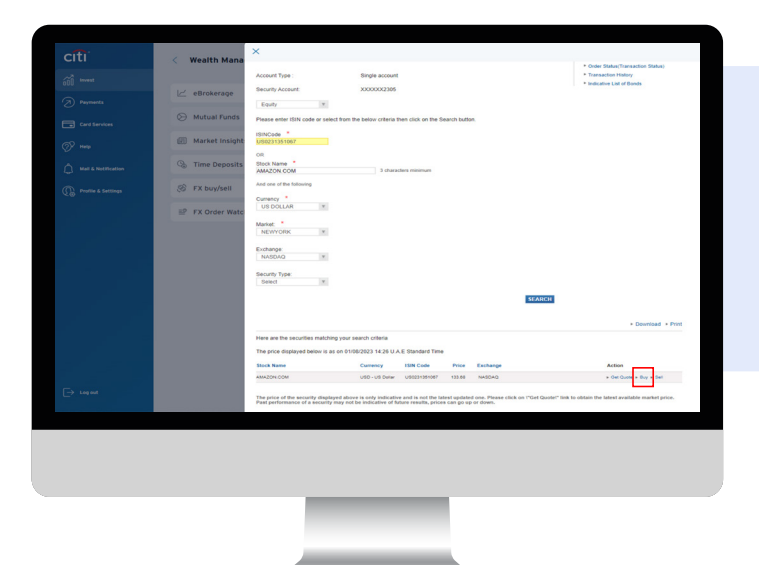

Screen 7 Step 8: Click 'Buy'

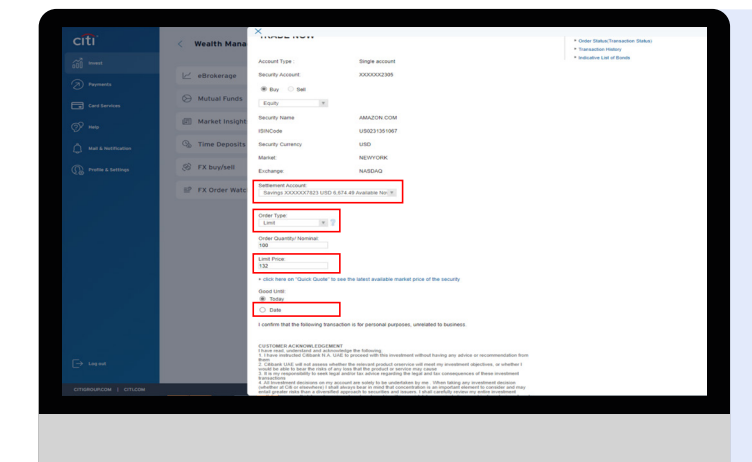

#### Screen 8

**Step 9:** Select Order type as Limit Order (Limit Orders allows you to select a price at which you would like to purchase a security. When the security price in the market is equal to or lower than the limit price set by you, order will be executed)

**Step 10:** Enter the limit price at which you wish to buy or sell

Step 11: Enter the number of units

Step 12: Select the settlement account that will be debited for buy order transaction amount and credited for a sell order transaction amount Step 13: 'Good Until' allows you to select a date until which your order will be valid

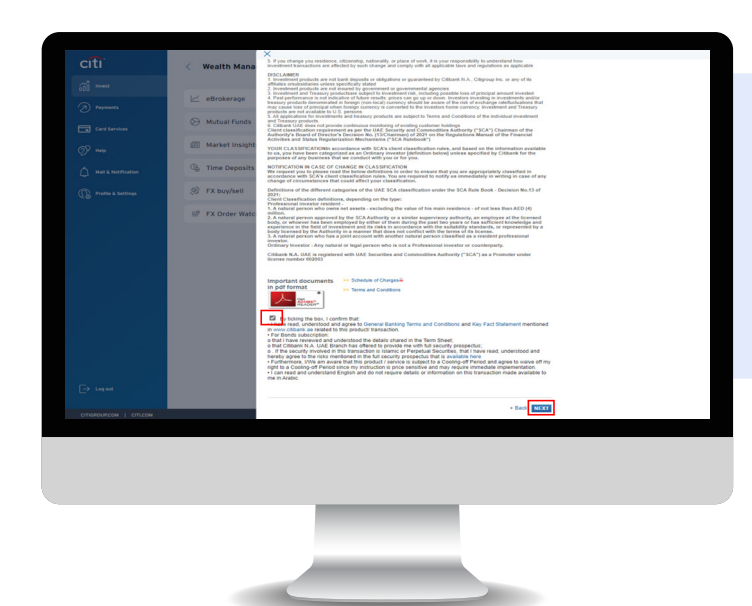

Screen 9

**Step 15:** Read and acknowledge the disclaimers by checking the box

# Citibank Online – Equity Subscription Screen

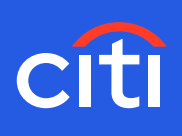

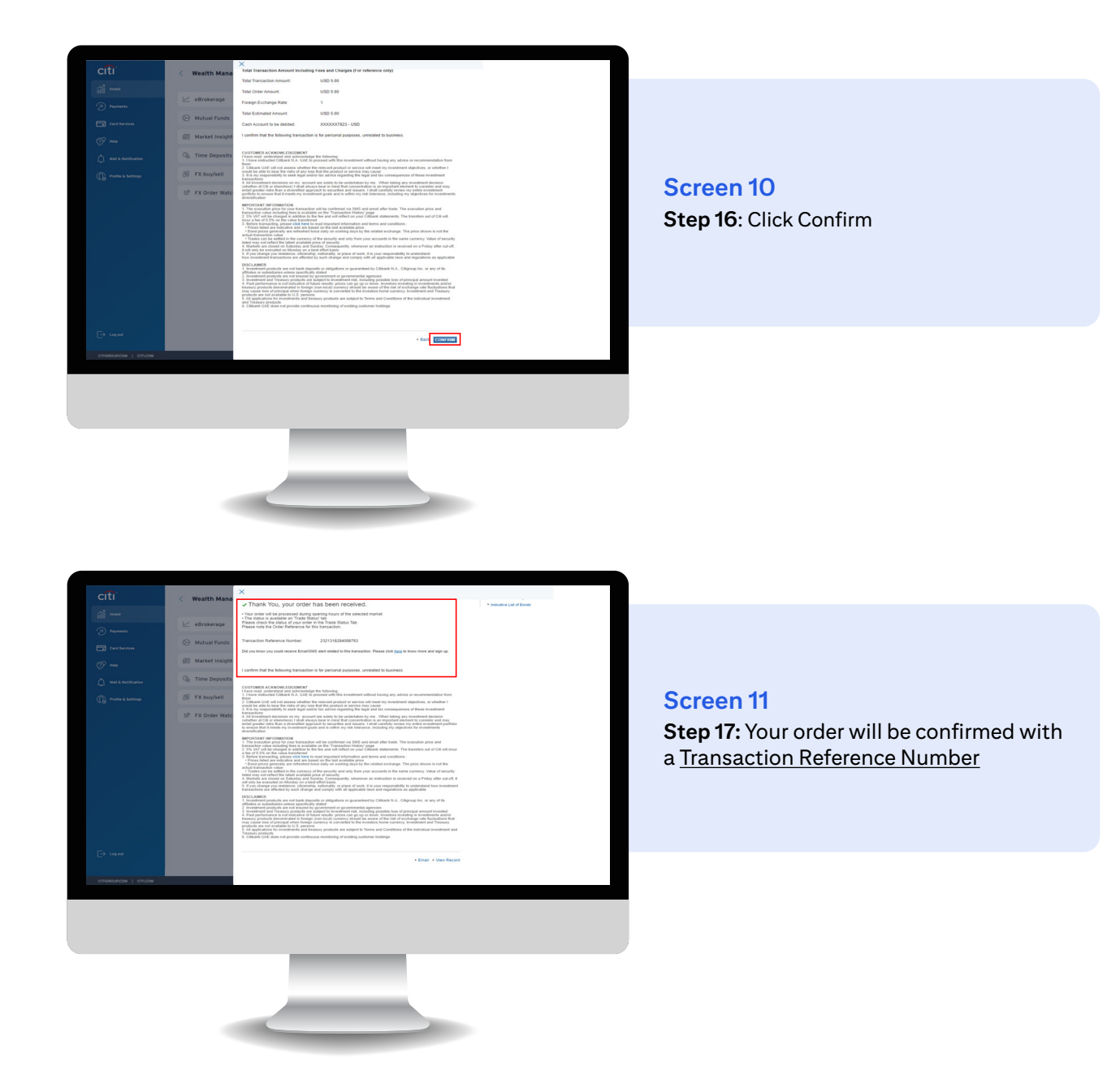